# WM-E1S® modem – Gyors Telepítési Leírás

Itron® SL7000, EM600 (E620), ACE6000, ACE8000 mérőkhöz és Landis+Gyr® ZMG villamos fogyasztásmérő családokhoz

### CSATLAKOZÁS

- 1 Táp csatlakozó (AC, mérő felé)
- 2/2a RS232 csatlakozó (RJ12 vagy RJ45) 2/2b – RS485 csatlakozó (RJ12 vagy RJ45)
- 2 / 2D RS485 CSatlakozo (RJI2 Vagy RJ45) 3 – Antenna csatlakozó (SMA-M, 50 Ohm)
- 4 SIM kártya tároló (push-insert, 2FF méretű SIM-kártya részére)
- 5 Modem átlátszó műanyag háza (oldalt két rögzítővel)
- 6 Műanyag fülek (modem, villanyóra házba rögzítésére)
- 7 Státusz LED-ek
- 8 Modem műanyag ház fedélrögzítő csavar 11 – Szupercapacitorok (rendelési opció)

## TÁPELLÁTÁS ÉS KÖRNYEZETI FELTÉTELEK

- Tápellátás: ~100-230V AC +15%/-15%. 50-60Hz +/- 5%
- AC tápfeszültség a mérőről ("pigtail" / érvéghűvely csatlakozó) opcionálisan 8..28V DC tápfeszültség is csatlakoztatható (rendelési opció)
- Szuperkapacitor: rendelési opció (áramkimaradás esetére a modem Last GASP SMS értesítést küld)
- Fogyasztás: 2.9W / Áramfelvétel: készenléti: 24mA @ 100V, 12mA @ 230V, átlagos: 30mA @ 100V, 15mA @ 230V, max. 0.15A @ 230V / DC táp bemenet: max 5W
- Vezetéknélküli kommunikáció: választott modul szerint
- szerint
   Portok:
- o 2 / 2a: RS232 port (RJ12 vagy RJ45 csatlakozó)
- rendelési opció
  2/2b: RS485 port (RJ12 vagy RJ45 csatlakozás)
- rendelési opció
   Hőmérsékleti feltételek: Működés: -40°C és
- Hömérsékleti feltételek: Működés: -40°C +70°C között, rel. 0-95% páratartalom mellett

#### MECHANIKAI ADATOK

- Méret: 162 x 66 x 30mm, Tömeg: 98-130 gramm (csatlakozóktól függően)
- Kivitel: A modem félig átlátszó, IPS1 védett antisztatikus műanyag házzal rendelkezik. Rögzítő fülekkel a mérő kapocsfedele alá szerelhető.
- A modem egyidejűleg kétféle csatlakozás csatlakozóval rendelkezik: RS232 csatlakozás / RS485 csatlakozás

# TELEPÍTÉSI LÉPÉSEK

- 1. lépés: Távolítsa el a mérő kapocsfedelét, lazítsa meg a csavarjait.
- 2. lépés: Győződjön meg, hogy a készülék nincs áram alatt / Távolítsa el az AC csatlakozást!
- 3. lépés: Helyezzen be, egy adatcsomaggal aktivált SIM-kártyát a modembe, a SIMtárolóba történő nyomásával (4), amig egy kattanó hangot nem hall (ez jelzi, hogy a kártya rögzítésre került). Figyeljen oda a behelyezéskor, hogy a SIM chip lefelé nézzen, a SIM-kártya levágott sarka pedig a modem belső része felé.
- 4. lépés: Helyezze be a modemet a mérő kapocsfedele alá, a mérő belső rögzítési pontjaira (pl. 6 sz. füleg segítségével) és rögzítse azt – a mérő leírása szerint.
- 5. lépés: Csavarjon fel a kommunikációnak megfelelő külső mágnestalpas, vagy törhető pálca antennát az antenna csatlakozóra (3).
- 6. /épés: A modern konfigurálásához csatlakoztassa a számítógépéhez az RS232 kábellel (2/2a) és egy RS232-USB átalakítóval (RJ12 esetén RJ12-USB adapter segítségével).
- 7. lépés: Csatlakoztassa a modem AC tápcsatlakozóját (1) érvéghűvelyes csatlakozás, vagy "pigtail" csatlakozó a változattól függően - a mérő tápbernentére (100-230V AC esetén), vagy külső 230V AC tápellátásra.
- 8. lépés: Konfigurálja fel a modemet a WM-E Term<sup>®</sup> program segítségével RS232 port ←→ számítógép kapcsolaton!
- 9. lépés: A beállítások után távolítsa el az RS232 kábelt (2/2a) az USB adapterről.
- 10. lépés: Távolítsa el a modem AC tápcsatlakozóját (1) a mérőről (vagy az áramforrásról) – a modem tápellátása megszűnik és lekapcsol.
- 11. Ĭgpés: Létesitsen adatkapcsolatot a modem ←> mérő között, a kivánt interfészen (2/2a. sz. port – RS232 kapcsolat / RS485 porton (2b sz. port: RJI2 vagy RJ45 csatlakozás (mérőtől függően). Csatlakoztassa a modem adatkábeleit a mérőrér – a mérő típus szerint, annak gyári útmutatójának megfelelően.
- 12. lépés: Csatlakoztassa a modem AC tápcsatlakozóját (I) a mérő tápbementére (100-240V AC esetén) a "pigtail" vagy érvéghűvely csatlakozó mérő AC-csatlakozójára, vagy csatlakoztassa a két fázist (57.7V AC feszültség esetén). Ekkor a modem elkezdi az üzemszerű működését, melyet a LED-ek jeleznek. Helyezze vissza, és rögzítse a mérő burkolat fedelét / kapocsfedelét.

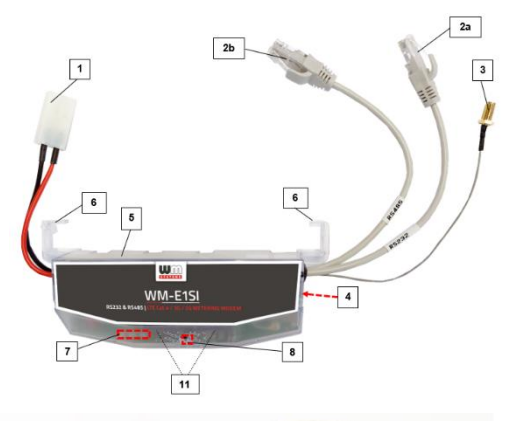

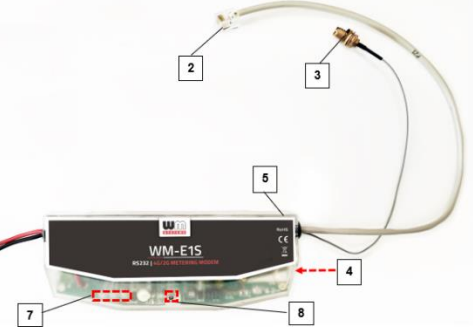

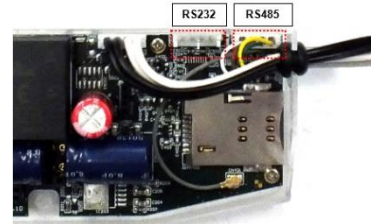

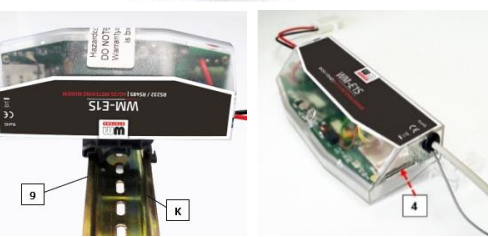

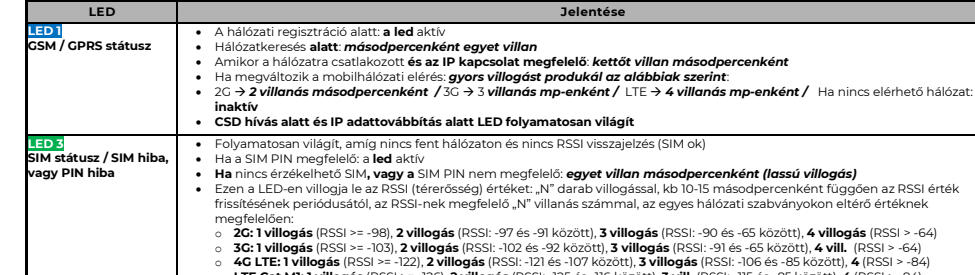

|                      | <ul> <li>4G LTE:1 Villogás (PSS) == -122, 2 villogás (PSSI: -12 és -107 között), 3 villogás (PSSI: -16 és -85 között), 4 (PSSI) =-84)</li> <li>LTE Cat.MI: 1 villogás (PSSI &gt;= -122), 2 villogás (PSSI: -12 és -116 között), 3 vill. (PSSI: -115 és -85 között), 4 (PSSI &gt;-84)</li> <li>LTE Cat.NI: 1 villogás (PSSI &gt;= -122), 2 villogás (PSSI: -12 és -107 között), 3 vill. (PSSI: -115 és -85 között), 4 (PSSI &gt;-84)</li> </ul> |
|----------------------|----------------------------------------------------------------------------------------------------|
| D 2<br>meter státusz | <ul> <li>A transzparens mérő kommunikáció során a ledet kétszer villogtatja másodpercenként.</li> <li>A transzparens mérő kommunikáció lezárásával a ledet kikapcsolja.</li> <li>IEC mérő státusza alapján a ledet bekapcsolja.</li> <li>Multi-utility mód beállítása esetén a ledet be-, vagy kikapcsolja.</li> </ul>                                                                                                    |

## A MODEM KONFIGURÁLÁSA

MŰKÖDÉS JELZŐ / STÁTUSZ LED JELZÉSEK

A modemet első használat előtt paraméterezni kell, melyet a WM-E Term® programmal lehet elvégezni, az alábbiak szerint:

- Az alkalmazás számára a Microsoft .NET futtató környezet megléte/telepítése szükséges az adott számítógépen.
- A konfigurálás ideje alatt a modem AC tápellátását vagy a mérőről, vagy 230V AC hálózatról kell biztosítani.
- Csatlakoztassa a modemet a számítógépéhez az RS232 kábel és egy RS232-USB átalakítóval (RJ12 kábel esetén megfelelő konverter kábellel).
   A soros kábelkapcsolathoz állítsa be a PC COM portját a modem soros porti tuljajdonságaihoz. Windowsban a Start / Vezérlőpult / Eszközkezelő / Portok (COM és LTP) menüben, Tulajdonságok. Bit/sec: 9600, Adatbitek: 8, Paritás: Nics, Stop bitek: 1, Atvitekevzérlés: nics.
- A modem konfigurálásához és teszteléséhes szüksége lesz egy aktivált SIM-kártyára. A konfigurálás sílvit kártya nélkül is lehetséges, ez esetben
- a modem időszakosan újraindítja magát, illetve bizonyos funkciói a SIM kártya behelyezéséig nem lesznek elérhetőek (pl. távoli elérés). A konfigurációt CSData hívással (csak 2G hálózatot is használó beállítás esetén), illetve mobilinternet (TCP) kapcsolaton is elvégezheti.

Fontos! RS232 (RJ12/RJ45) ← →PC csatlakozás esetén a mérő kapcsolat nem áll rendelkezésre a konfigurálás idejére, mivel a mérő kapcsolat akkor nem aktív. (gv a bedílítás idejére) alatt a madem nem kapcsolódik a mérőre, és nem olvas ki paramétereket. A PC ← →modem kapcsolat ideje alatt, az RS232 kapcsolat foglaltsága miait a mérőné egy másik konfigurációs porton tud kapcsolódni – pJ. Optikai port vagy TCP/IP.

# Kapcsolódás a modemhez (RS232 porton\*)

- 1. lépés: Töltse le a <u>https://www.m2mserver.com/m2m-downloads/WM\_ETerm\_v1\_3\_80.zip</u> fájlt, csomagolja ki, és indítsa a wm-eterm.exe fájlt.
- 2. lépés: Nyomja meg a Bejelentkezés gombot a program ablakban, majd válassza ki a WM-EIS készűléknél a Választ gombot.
- J. lépés: Bal oldalon a Kapcsolat típus résznél válassza a "Soros port" fület, az Új kapcsolat mezőhöz írjon be egy profil nevet, és nyomjon a Létrehozás gombra.
- 4. lépés: Válassza ki a megfelelő számú COM portot, a Kezdeti adatátviteli sebesség mezőbe állítsa be az adatkapcsolat sebességét 9600-as értékre (Windows<sup>®</sup> Eszkőzkezelőben állítsa 9600 baud sebességér a COM portot). Az Adatformátum 8, N, 1 legyen. Nyomjon a Mentésre a soros profil elkészítéséhez.
- 5. lépés: A képernyő alján válassza a létrehozott "Soros port" kapcsolatot.
- 6. lépés: Válassza a fenti menüből az Eszköz információk ikont, és ellenőrizze az RSSI értéket, hogy elegendő térerősség all-e rendelkezésre (legalább sárga színűnek - átlagos térerősség - vagy zöldnek kell lennie). Ha nem, állítson az antennán, amíg jobb dBm értéket nem kap (újra ki kell olvasni a státuszt).
- 7. lépés: Válassza a fenti menüből a Paraméterek olvasása ikont a modemhez való csatlakozáshoz. A kapcsolódás megkezdődik, és kiolvasásra kerülnek a modem tulajdonságai, azonosítói, paraméterei.

\*Ha CSData hívással vagy TCP/IP kapcsolaton távolról szeretne a modemhez csatlakozni, a **Telepítési leírás** alapján állítsa be a paramétereket.

#### <u>Paraméterek megadása / konfigurálás</u>

- I. lépés: Töltse le a WM-E Term minta állományt: <a href="https://www.m2mserver.com/m2m-downloads/WM-EIS">https://www.m2mserver.com/m2m-downloads/WM-EIS</a> STD v5210 default zip, csomagolja ki, majd válassza a Fájl / Betöltés menüpontot a konfigurációs minta betöltéséhez. Az alábbiak szerint ellen őrizze a beállításokat.
- 2. lépés: Nyomion a képernyő alján, középen a További beállítások gombra, majd a Paraméter csoportnál válassza az APN csoportot, majd nyomjon az Értékek szerkesztése gombra. Itt adja meg az APN Szerver név, illetve szükség esetén APN Felhasználó név és az APN Jelszó értékeket, majd nyomjon az OK gombra.
- 3. lépés: Válassza ki az M2M paraméter csoportot, majd nyomjon az Értékek szerkesztése gombra. A Transzparens (IEC) mérőkiolvasás portjánál adja meg azt a PORT számot, melyen keresztül a mérő távoli kiolvasása történik. A Konfiguráció és firmware letöltés portjához írja be azt a PORT számot, melyen keresztül a modemet üzembehelyezése után távolról paraméterezni tudja / til firmware-elt dudja feltoteni.
- 4. lépés: Ha SIM PIN-t is meg kell adnia, válassza a Mobilhólózat nevű paraméter csoportot, és adja meg a SIM PIN kód értéket. Válasszon egy értkéket a Mobilhálózati technológia mezőnél (pl. Minden elérhető technológia (ajánlott beállítást), vagy csak 4C, vagy LTE-ről 2C-re ("fallback" modul esetén)). Ezen a fülön van lehetőség a mobilszolgáltató kiválasztására, és hogy a szolgáltató választás automatikusan történik. Nyugtázza a beállítást szerint a mobilszolgáltató választás automatikusan történik. Nyugtázza a beállítást z OK gombbal.
- 5. lépés: Az RS232 soros port és transzparens beállítást a Trans. / NTA paraméter csoport kiválasztásával állíthatja be. A készülék alapbeállításai: Multi-utility mód: transzparens mód, Mérő port sebesség [baud]: 9600, Fix 8NI adatformátum a mérőnél - négyzetet bepipálása).
- 6. lépés: Az RS485 beállításokat az RS485 mérő interfész nevű Paraméter csoportban találja. Az RS485 módot állítsa a mérővel történő összekötésének megfelelően. RS232 port használata esetén válassza a letiltás opciót. Nyugtázza a beállítást az OK gombbal.
- 7. lépés: Ha végzett a beállításokkal, a menüből a Paraméterek írása ikont kiválasztva tudja a beállításokat a modemre küldeni. A státusz sorban látszik a paraméter feltőltés folyamata. A folyamat végén a modem újraindításra kerül és már az új beállítások szerint működik tovább.
- 8. lépés: A modem kezelés a Watchdog csoportban állítható. A beállításokat a Fájl/Mentés menüben mentheti, így más modemre is betöltheti.
  - Firmware frissítés: az Eszközök menü, Egyszeri Firmware frissítés menüpont alatt végezhető el, egy .DWL kiterjesztésű állomány betöltésével. A frissítési folyamat végén a modem újraindul, és már az új firmware-rel működik tovább, a korábbi beállítások megtartásával.

A termék dokumentációit, letöltési anyagait a termék weboldalán találja: <u>https://www.m2mserver.com/termekek/wm-els</u> A termék el van látva a CE jelzéssel az európai előírásoknak megfelelően.

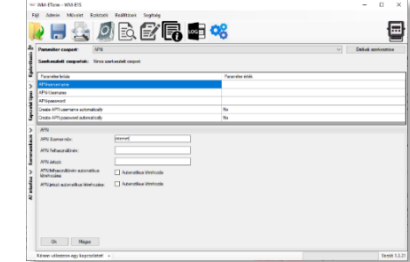

kség esetén APN Felhasználó név és az tése gombra. A Transzparens (IEC) mét k. A Konfiguráció és firmware letöltés p améterezni tudja / új firmware-rel tudja f tudja / új firmware-rel tudja f tudja (baga SIM Pin kód értéket. Vá ánlott beállításl), vagy csak 4G, vagy LT